- 1、首先根据电脑位数(32位还是64位)选择对应的驱动进行安装。
- 2、安装完成后电脑接上 GD32 的 USB 虚拟串口,电脑"设备管理器"会弹出 未识别设备。

| ·<br>· · · · · · · · · · · · · · · · · · ·                                                                                                     |                                  |
|----------------------------------------------------------------------------------------------------|----------------------------------|
| 文件(F) 操作(A) 查看(V) 帮助(H)                                                                                                    |                                  |
|                                                                                                    |                                  |
| <ul> <li>WIN-NSG7867QDP8</li> <li>DVD/CD-ROM 驱动器</li> <li>DE ATA/ATAPI 控制器</li> <li>处理器</li> <li>磁盘驱动器</li> <li>存储控制器</li> <li>审 范</li> <li>审 印泡</li> <li>第二 (COM 和 LPT)</li> <li>计算机</li> <li>基 监视器</li> <li>一 复盘</li> <li>基 加器</li> <li>一 算他设备</li> <li>一 算本系统设备</li> <li>一 通用串行总线控制器</li> <li>● 通用串行总线控制器</li> <li>● 通用串行总线控制器</li> <li>● 通用串行总线控制器</li> <li>● 通用電行总线控制器</li> </ul> |                                  |
|                                                                                                    | https://alog.csdn.ne/cd 37846927 |

2、选择驱动,双击设备->更新驱动程序->选择刚刚安装的驱动。

| GD32 USB CDC ACM 属性                   |                                         |
|---------------------------------------|-----------------------------------------|
| 常规 驱动程序 详细信息                          |                                         |
| GD32 USB CDC ACM                      |                                         |
| 设备类型: 其他设备                            |                                         |
| 制造商:未知                                |                                         |
| 位置: Port_#0001.Hub_#0003              |                                         |
|                                       |                                         |
| 該设备的驱动程序未被安装。(代码 28)                  |                                         |
| 没有为设备信息集或元素选择驱动程序。                    |                                         |
| <b>芜</b> ≖查找此设备的顺动程度,请单击" 面新顺动程度" 。   |                                         |
|                                       |                                         |
|                                       |                                         |
| 更新驱动程序(U)                             |                                         |
|                                       |                                         |
| hitos//bloc <b>医福油</b> /2 反 取進运入      |                                         |
|                                       |                                         |
|                                       |                                         |
| → 更新驱动程序软件 - GD32 USB CDC ACM         |                                         |
| 你想如何把韦亚动和克拉(#2                        |                                         |
| 忽忽如何受紧驱动程序软件:                         |                                         |
| · · · · · · · · · · · · · · · · · · · |                                         |
| → 自动搜索更新的驱动程序软件(S)                    |                                         |
| Windows 将在您的计算机和 Internet 上查找用于相关设备的最 | 新驱动程序软                                  |
| 件,除非正义由安装设备中亲市该功能。                    |                                         |
|                                       |                                         |
|                                       |                                         |
| ◆ 浏览计算机以查找驱动程序软件(R)<br>手动查找并完装驱动程序软件  |                                         |
| FULLINTSCROMMENTS (TO                 |                                         |
|                                       |                                         |
|                                       |                                         |
|                                       |                                         |
|                                       |                                         |
|                                       |                                         |
|                                       | 取消                                      |
| https://                              | nalagiasaninenda <del>Zeranan</del> a ( |

| ● 更新驱动程序软件 - GD32 USB CDC ACM                                                                                                    | ×        |
|----------------------------------------------------------------------------------------------------|----------|
| 浏览计算机上的驱动程序文件                                                                                                    |          |
| 在以下位置搜索驱动程序软件:                                                                                                    |          |
| es (x86)\STMicroelectronics\Software\Virtual comport driver\ ▼ 浏览(R)                                                                                                    |          |
| ◆ 从计算机的设备驱动程序列表中选择(L)<br>此列表将显示与该设备兼容的已安装的驱动程序软件,以及与该设备处于同一关别下的所有驱动程序软件。                                                                                                    |          |
| https://blog <mark>正下一步(N),</mark>                                                                                                    | 2月1日 7   |
| G D 更新驱动程序软件 - GD32 USB CDC ACM                                                                                                    | <b>.</b> |
| 从以下列表选择设备的类型。                                                                                                    |          |
| 常见硬件类型(H):                                                                                                    |          |
| <ul> <li>□</li> <li>□</li></ul> | •        |
| 案 多串山造配器<br>多功能适配器                                                                                                    |          |
| ★ 非即插即用驱动程序                                                                                                    |          |
| □                                                                                                    | =        |
| ▶ 监视器                                                                                                    |          |
|                                                                                                    |          |
| □]内存技术驱动程序                                                                                                    |          |
| <b>顾</b> 内存设备                                                                                                    | •        |
| 下一步(N)<br>https://blocrostmine                                                                                                    | 取消       |

| 先择要并 不推荐安装这个设备驱动程序,因为 Windows 无法验证这个驱动程序是否与硬件兼容。如果驱动程序不兼容,您的硬件将无法正常运行,计算机可能会不稳定或完全停止运行。您想继续安装这个驱动程序吗? 是(Y) 否(N) 「商 DBC Ericsson GC25 GigaDevice Hewlett Packard IIII + IIII + IIII + IIII + IIII + IIII + IIII + IIII + IIII + IIII + IIII + IIII + IIII + IIII + IIII + IIII + IIII + IIII + IIII + IIII + IIIII + IIIII + IIIII + IIII + IIII + IIIII + IIIII + IIIII + IIIIII                                                                                                    | 更新驱                             | 新驱动程序警告              |                                   |                                    |                                  | 23                               |
|----------------------------------------------------------------------------------------------------|---------------------------------|----------------------|-----------------------------------|------------------------------------|----------------------------------|----------------------------------|
| 「商 」<br>DBC<br>Ericsson GC25<br>GigaDevice<br>Hewlett Packard<br>・ … ・ ・                                                                                                    | 选择要为                            | A推荐安<br>是否与硬<br>算机可能 | 装这个设备驱动程]<br>件兼容。如果驱动<br>绘不稳定或完全停 | 字,因为 Windo<br>程序不兼容,您始<br>止运行。您想继续 | wws 无法验证这<br>的硬件将无法正式<br>卖安装这个驱动 | 个驱动程序<br>常运行 , 计<br>呈序吗?<br>否(N) |
| GigaDevice<br>Hewlett Packard<br><                                                                                                    | 厂商<br>DBC<br>Ericsson GC:       | 25                   | ^ 型号<br>☐ GD32 Vin                | tual Com Port                      |                                  |                                  |
| Discrete Control and Control and Contro | GigaDevice<br>Hewlett Pack<br>∢ | ard<br>III +         | -                                 |                                    |                                  |                                  |

| ◎ 更新驱动程序软件 - GD32 Virtual Com Port (COM3) | × |
|-------------------------------------------|---|
| Windows 已经成功地更新驱动程序文件                     |   |
| Windows 已经完成安装此设备的驱动程序软件:                 |   |
| GD32 Virtual Com Port                     |   |
|                                           |   |
|                                           |   |
|                                           |   |
|                                           |   |
| https://blog.csdn.nal/gs                  |   |

## 4、到这里分两种情况,一种是电脑已经禁止强制数字签名的,那就安装成功了;

## 另外一种是没有禁止的,那可能会安装不成功,那就要手动禁止一下才行。

重启在加载 logo 前连续按"F8"进入高级启动选项,选择"禁用驱动程序签名强制",这样就 ok 了,如果重启后还是识别不了设备那么重新按【方法3】再次选择安装一下驱动即可。

| 高级启动选项                                                                            |                            |
|-----------------------------------------------------------------------------------|----------------------------|
| 选择以下内容的高级选项: windows 7<br>(使用箭头键以突出显示您的选择。)                                       |                            |
| 安全模式<br>网络安全模式<br>带命令提示符的安全模式                                                     |                            |
| 启用启动日志<br>启用低分辨率视频(640x480)<br>最近一次的正确配置(高级)<br>目录服务还原模式<br>调试模式<br>禁用系统失败时自动重新启动 |                            |
| 禁用驱动程序签名强制<br>正常启动 windows                                                        |                            |
| 描述: 元计加载包含个止朔签名的驱动程序。                                                             |                            |
| Enter=选择                                                                          | Esc=取消                     |
|                                                                                   | https://blog.csdn.net/qq_3 |